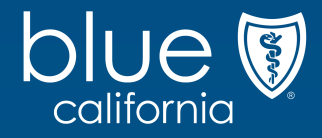

## Small Business MGA eSignature

Effective October19, 2020

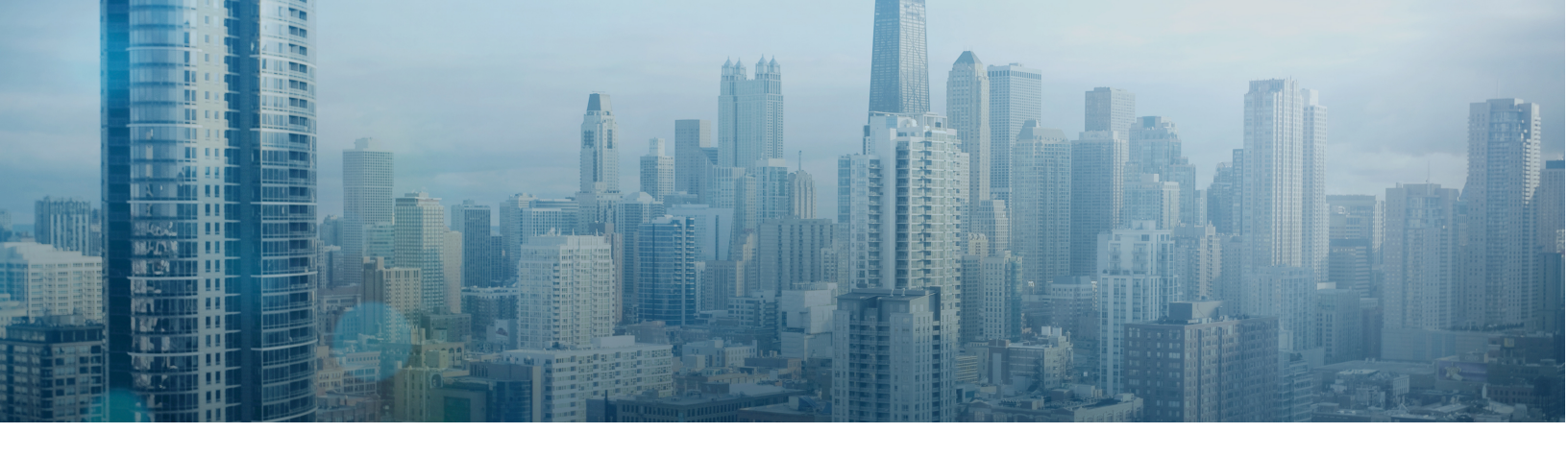

### Collecting the Master Group Application signatures through the Employer Enrollment Tool

We've added eSignature functionality to give you greater flexibility in collecting signatures of the Master Group Application.

The application work flow remains the same. When you reach the Broker Confirmation page, you will have two options to choose from:

#### I already have a signed paper copy of the Master Group Application

• Check this box to attest to being the broker who assisted the client an obtaining a signed paper application.

### Send Master Group Application for electronic signature

• Check this box to send signature request emails to the group representative and producer.

#### Broker Confirmation with eSignature

When you select eSignature to sign the Master Group Ageement, signatory contact fields appear on the page.

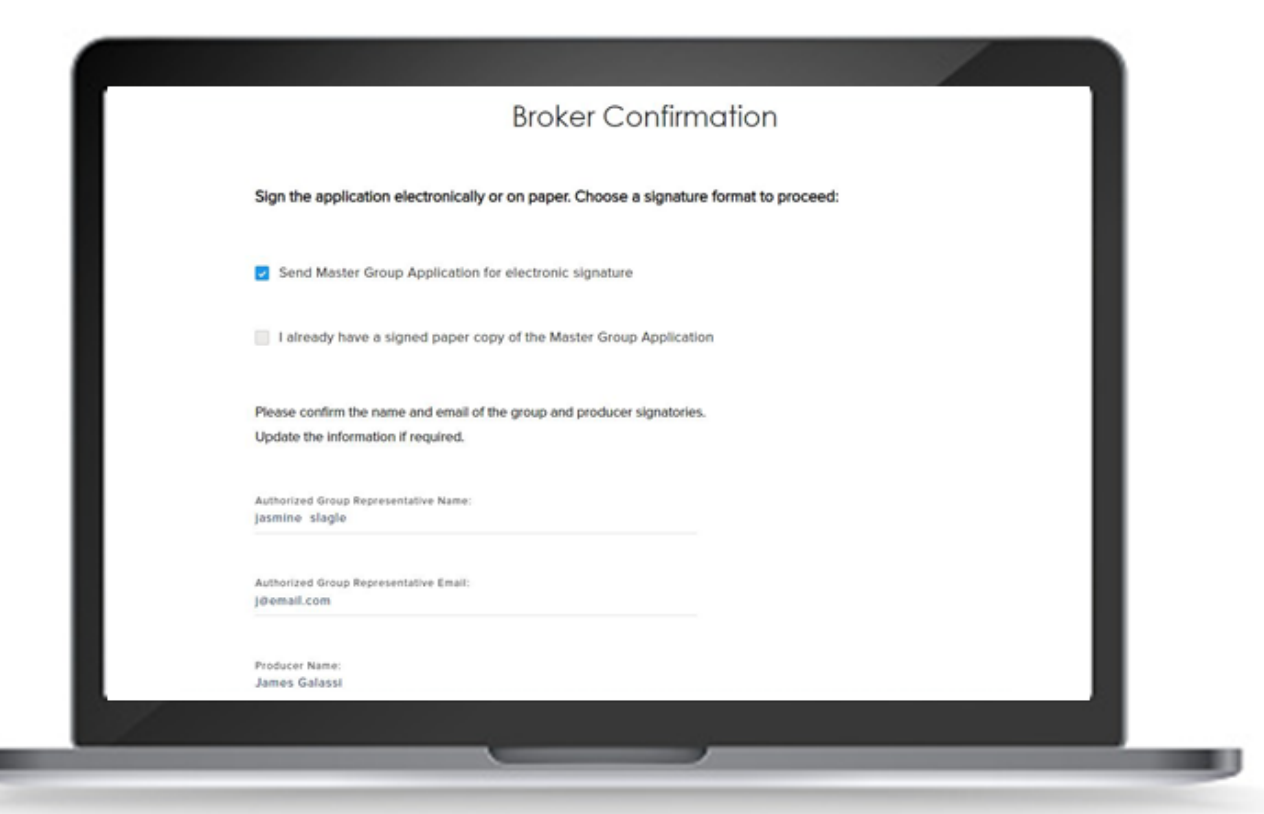

- The authorized group representative field is pre-populated with Primary Contact details provided earlier in the application.
- The producer field is pre-populated with the details of the logged in user.
- Edit and update the contact fields if needed.
- You must confirm the signatory information before proceeding to the next page.

#### Broker Confirmation with eSignature

eSignature delivery process

- Click Submit to send the signature request to the provided email addresses via DocuSign.
- Finish the application while signatures are collected.
- The application will be installed by Blue Shield only after the document is signed by both signatories.

eSignature notes and notifications

- If the application is flagged for review, both the additional document and signature requests need to be completed before the group can be installed.
- Email reminders are sent every five days to logged in user's email and any additional recipient emails added to the application.
- Signature requests expire after 15 days.
- If the signature request is declined or expired but the group would still like to be enrolled, log into the Employer Enrollment Tool to complete the signature step by attesting to obtaining a signed paper Master Group Application.

# Broker Confirmation with attestation of paper applications

When you select to use a signed paper copy of the Master Group Application, additional attestation statements appear on the page.

| E                                                                                                    | Broker Confirmation                                                                                                    |                                                                                          |
|----------------------------------------------------------------------------------------------------|----------------------------------------------------------------------------------------------------|------------------------------------------------------------------------------------------|
| ign the application electronically or on                                                                                                    | paper. Choose a signature format to proceed:                                                                                                    |                                                                                          |
| Send Master Group Application for ele                                                                                                    | ectronic signature                                                                                                    |                                                                                          |
| I already have a signed paper copy of                                                                                                    | the Master Group Application                                                                                                    |                                                                                          |
| I assisted the applicant in completing and<br>Agreement with Blue Shield. I certify that<br>is complete and accurate. I explained to to<br>providing inaccurate information, and the | d submitting this the application, consistent with th<br>t, to the best of my knowledge and belief, the infor<br>the applicant, in easy-to-understand language, the<br>applicant understood the explanation. | he terms of my Producer<br>rmation on this the application<br>e risk to the applicant of |
| I certify that I have and will retain the cor<br>signed the completed application acknow<br>has been collected and is on file.                                                       | mpleted application on file and that the group rep<br>wledge that group authorization to proceed with t                                                                                                    | resentative has reviewed and<br>his application for coverage                             |
| Droker Name: 1                                                                                                    | Date: *                                                                                                    | 0                                                                                        |

- Broker confirmation attestation statements have not changed.
- Check the boxes next to the attestations and provide your name and date before selecting *Submit*.